## SoPYC Sail Pass Registration: All Non-Member sailing participants Sail PASS

Follow this step-by-step guide to register or update your sailpass at the South of Perth Yacht Club

| Step 1: Login                                                                                                    | nome / register                                                                                                    |
|----------------------------------------------------------------------------------------------------|----------------------------------------------------------------------------------------------------|
| <u></u>                                                                                                    | Register                                                                                                    |
| You can either                                                                                                    | You can register online below.                                                                                                    |
| Head to <u>https://www.revolutionise.com.au/</u> <u>sopyc/registration/</u>                                       | RETURNING MEMBER NEW MEMBER<br>I have registered for Sailing in the past<br>(Australia Sailing Number is required to                                                   |
| <ul> <li>or use your smart phone to send you to the<br/>SailPass registration page with the QR code!</li> </ul>   | renew)                                                                                                    |
| • Select membership type & then enter your de-                                                                    |                                                                                                    |
| tails as required                                                                                                 | Step 1/9: Get started<br>Start again                                                                                                    |
| Scan Me!                                                                                                    | Australian Sailing Number:* First name* Last name* Date of birth* 1   Gender identity*                                                                                 |
|                                                                                                    | Male     Female     Non-Binary     Differently identify     Next step                                                                                                  |
| Step 2/9: Select membership                                                                                       |                                                                                                    |
| rently renewing membership: Matt Doyle Go back a step + Start again                                               | Step 2: Select Dates                                                                                                    |
| lect a membership type                                                                                            | Select the events of narticipation                                                                                                    |
|                                                                                                    | Select the events of participation                                                                                                    |
| You can select up to 15 days. You've already used 2 days.                                                         | <ul> <li>Price guide is displayed for your reference. Ad-<br/>ditional information on SoPYC prices and poli-<br/>cies can be found on "insert website here"</li> </ul> |
| rice guide                                                                                                    | • Select all the dates you wish to sail!                                                                                                    |
| to 15 days \$0.00 per day Next step                                                                               | <u>Please note: y</u> ou can login again later if you wish<br>to sail more and add additional dates!                                                                   |
| lect up to 13 days                                                                                                | Sten 3: Additional Information                                                                                                    |
| May, 2022 > Tap a date in the calendar to select it. Tap it again to remove it from selection.                    | <u>step s.</u> Additional injointation                                                                                                    |
| A T W T F S S<br>5 26 27 28 29 30 1<br>2 3 4 5 6 7 8 Threader 25 May 2022                                         | <ul> <li>Don't forget to enter emergency contact information. We take the safety of our participant</li> </ul>                                                         |
| 0 10 11 12 13 14 15<br>5 17 18 19 20 21 22<br>3 24 25 26 27 28 29<br>0 31 1 2 3 4 5<br>Clear                      | very seriously at SoPYC so being able to a<br>quickly and effectively should something hap                                                                             |
| Next step                                                                                                    | pen is in everyone's best interest.                                                                                                    |
| Select a different membership type                                                                                |                                                                                                    |
| Step 4: Confirmation                                                                                              | Thank you for registering                                                                                                    |
| <ul> <li>Follow the prompts &amp; accept the terms and con-<br/>ditions</li> </ul>                                | Thank you for submitting your registration! You will receive further information via emai                                                                              |
| <ul> <li>Once submitted you should receive an email<br/>confirmation that you have registered success-</li> </ul> | Return home                                                                                                    |